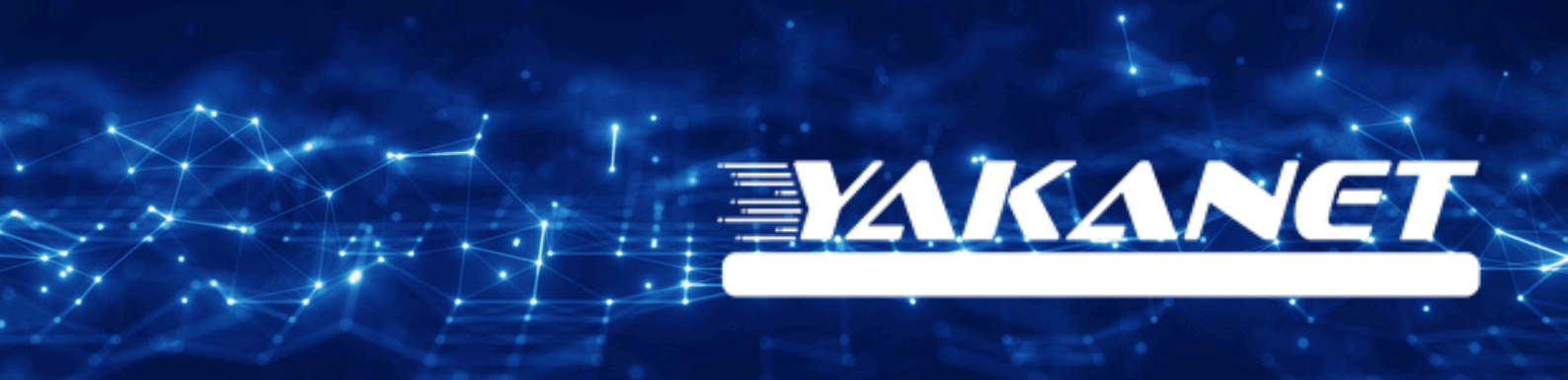

# **TP-LİNK** TD W9970 V3 VDSL **Modem Kurulumu**

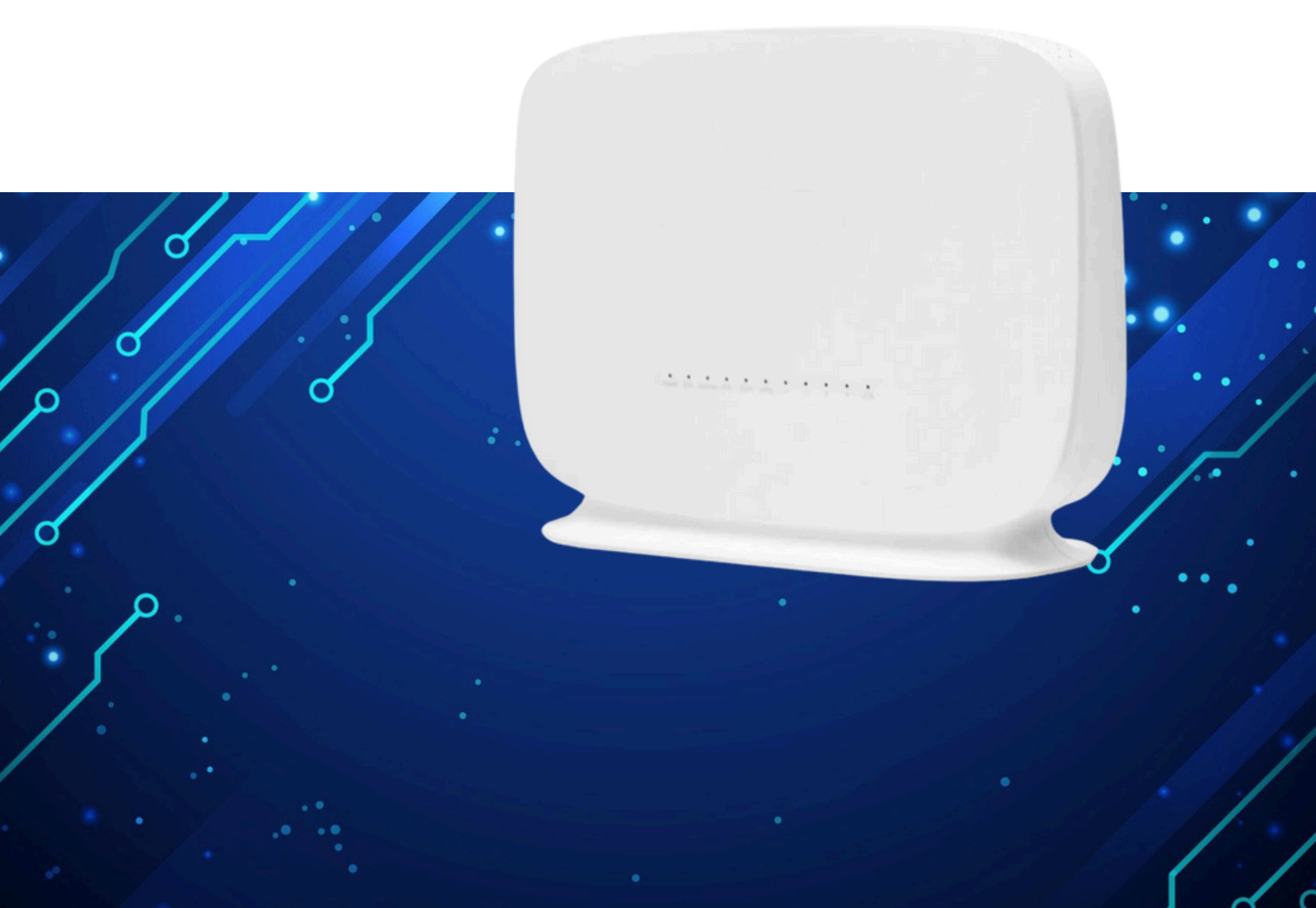

Kuruluma başlamadan önce modeminizin gri portuna VDSL kablonuzu ve siyah güç adaptörünü taktığınızdan emin olun.

**Hatırlatma:** Bilgisayarınızı modeme bağlayacaksanız, CAT kablo kullanarak bağlantı yapmanız gerekmektedir. Kuruluma bilgisayar üzerinden devam edecekseniz ADIM 4'ten başlayabilirsiniz.

## ADIM 1:

Modeminize telefonunuz üzerinden bağlanacaksanız, öncelikle telefonunuzun Ayarlar bölümüne girin.

## ADIM 2:

Wi-Fi seçeneğine tıklayın.

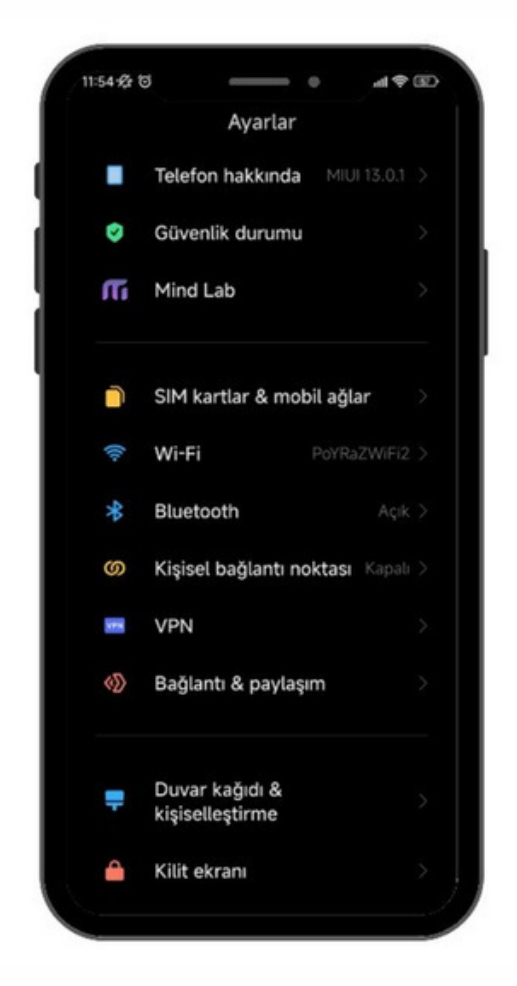

## ADIM 3:

Wi-Fi ayarlarınızda, modeminizin markasıyla ilgili bir ağ ismi arayın. Örneğin, ASUS marka bir modeminiz varsa, Wi-Fi ağ listesinde "ASUS" adıyla bir seçenek göreceksiniz. Bu seçeneğe tıkladıktan sonra, modeminizin altında yer alan Wi-Fi şifresini girin ve internete bağlanın.

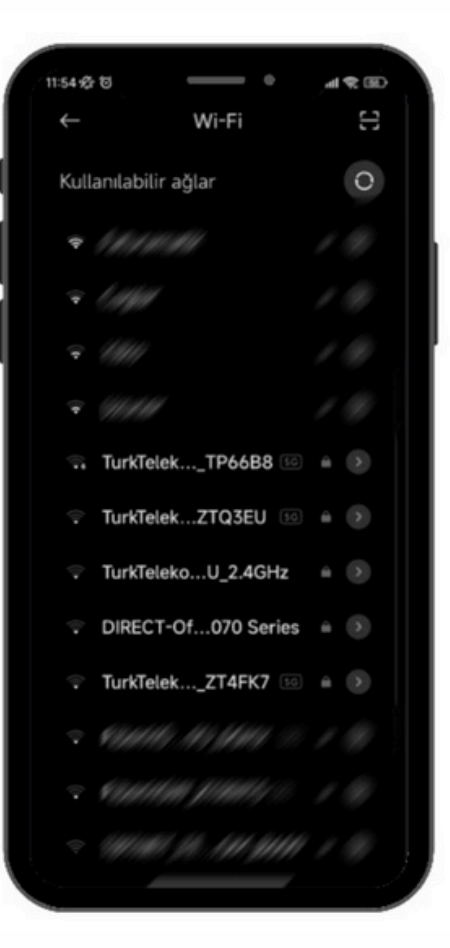

### ADIM 4:

Tarayıcınızı (Chrome, Opera vb.) açın ve adres çubuğuna 192.168.1.1 yazıp Enter'a basın. Sonrasında sizden kullanıcı adı ve şifre isteyecektir. Varsayılan kullanıcı adı ve şifre "admin" olacaktır.

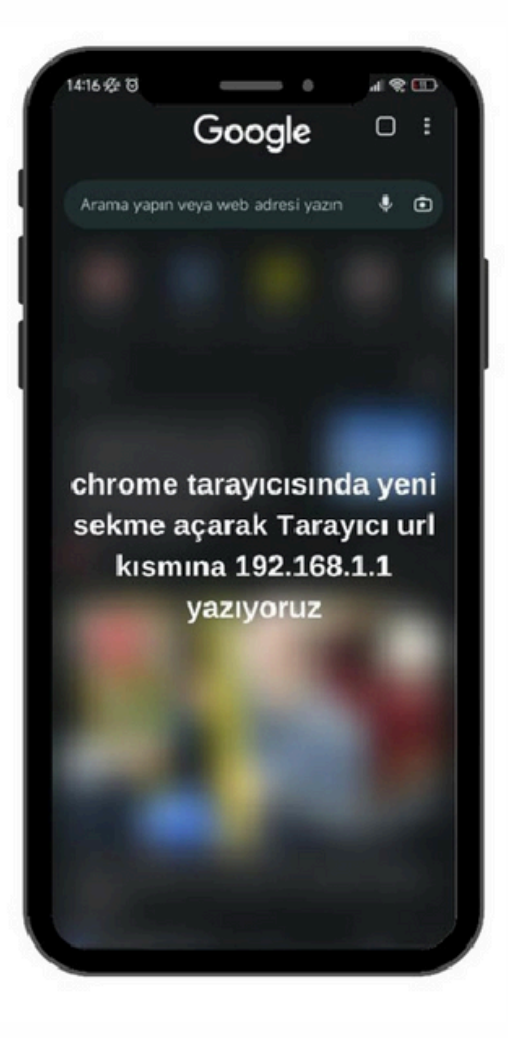

## ADIM 5:

Kullanıcı adı kısmına admin, şifre kısmına ise yine admin yazarak Oturum Aç tuşuna basıyoruz.

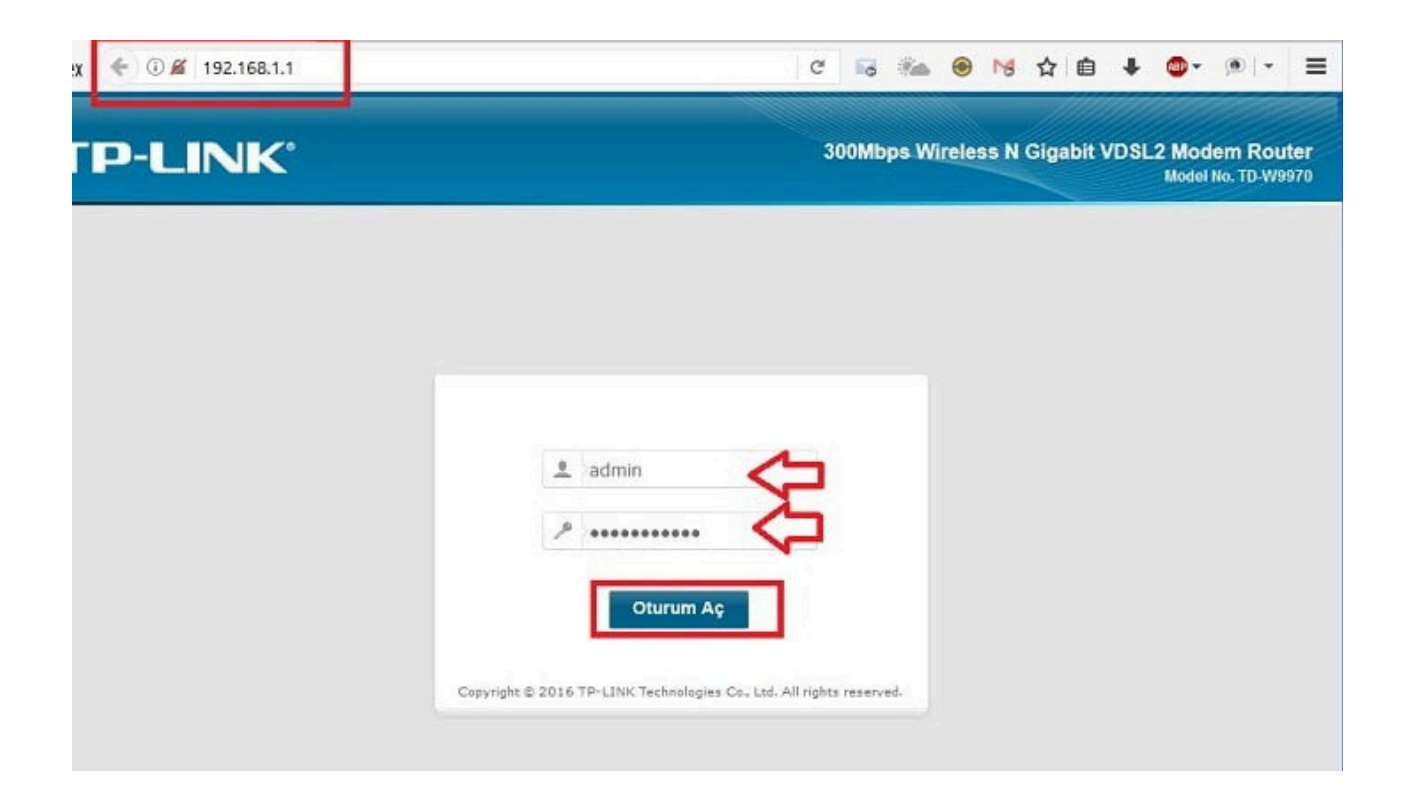

**ADIM 6:** Sonrasında açılan panelde sol taraftaki "Genel Ağ" seçeneğine tıklıyoruz. Açılan menüden "WAN Bağlantıları" bölümüne gidiyoruz ve "dsl\_internet" bağlantısının yanında bulunan "Düzenle" butonuna tıklıyoruz.

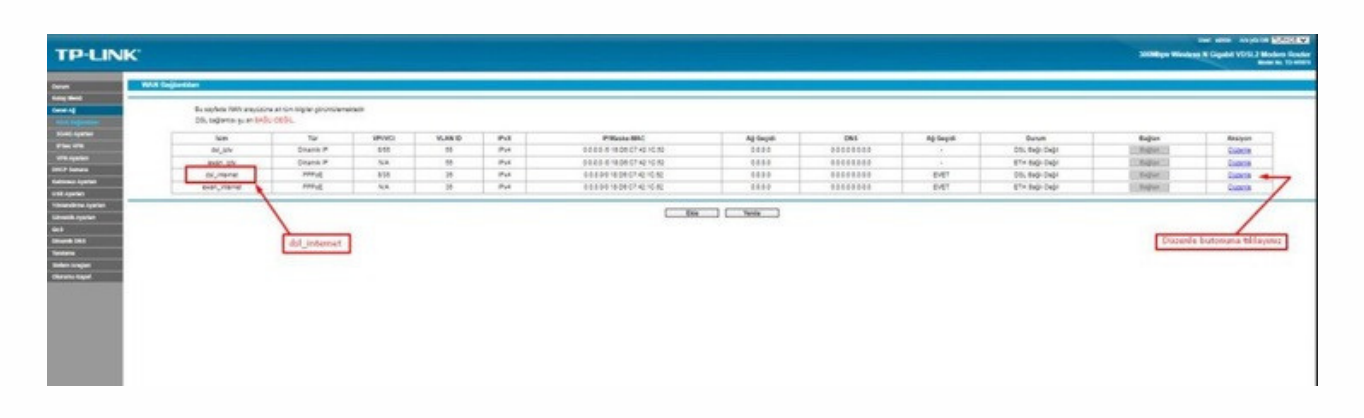

### ADIM 7:

"WAN Servis Ayarları" bölümünde, bağlantı türünü "PPPoE" olarak seçiyoruz. "PPP Kullanıcı Adı" alanına, size SMS yoluyla iletilen kullanıcı adını ve "Şifre" alanına yine SMS ile gelen şifrenizi giriyoruz. Ardından, sayfanın altındaki "Gelişmiş" seçeneğine tıklıyoruz.

| WAN Ayurları       |                                                                                                    |              |
|--------------------|----------------------------------------------------------------------------------------------------|--------------|
|                    | Baljans Adr. dol_internet                                                                                                    |              |
| ATM Ayarian        |                                                                                                    | ,            |
|                    | VP (2.255)                                                                                                    |              |
|                    |                                                                                                    |              |
| PTM Ayarian        |                                                                                                    |              |
|                    | VLAN ID EDWIC                                                                                                    |              |
|                    | VLAN 1014-10406                                                                                                    |              |
|                    |                                                                                                    |              |
| WAN Servis Aperian |                                                                                                    |              |
|                    | Baljano Teric (PSPut v)                                                                                                    |              |
|                    | PPP Kalanto Adi                                                                                                    |              |
|                    | Kultanes alansa südagamanizale sanlağı ganiste izmek alanentamini (2)@internet_ sağlayan, uti pasması ganismalitetir                                                                                                    |              |
|                    | PPP Sites: PPP Sites: |              |
|                    | physic Depreter and the prevent yearred                                                                                                    |              |
|                    |                                                                                                    | (Dela        |
|                    |                                                                                                    |              |
| LAN MAN Binding    | 5 Gelignig latmas                                                                                                    | a tiklaysnaz |
|                    | Bedag Liet: OLUNI: OLUNI: OLUNI: OLUNI                                                                                                    |              |
|                    | C Ana SED C Meetr SED                                                                                                    |              |
|                    |                                                                                                    |              |
|                    | Adjoint Gan                                                                                                    |              |
|                    |                                                                                                    |              |
|                    |                                                                                                    |              |
|                    |                                                                                                    |              |
|                    |                                                                                                    |              |

#### ADIM 8: Bu kısmı resme bakarak kontrol ediyoruz.

#### Ayarlarınızı

doğru şekilde yaptıysanız, modeminiz 15 dakika içinde IP adresi alacaktır. Eğer internet bağlantınız hala çalışmıyorsa, bir süre bekleyip tekrar deneyin. Modeminizin IP adresi alması gerekiyor. Eğer hala bağlantı sorunu devam ediyorsa, müşteri hizmetleriyle iletişime geçerek destek alabilirsiniz.

|                     | Bağlanti Adı; del jetemet                                                                                                    | _                                                                 |
|---------------------|----------------------------------------------------------------------------------------------------|-------------------------------------------------------------------|
| ATM Agerlen         | 999(8-368); (8<br>VCI(1-65256); [31]                                                                                                    |                                                                   |
| PTM Ayarlan         | VLAN ID EBUNI @<br>BAC VIAN EBUNI @<br>VLAN ID (11-18H)[] []]                                                                                                    |                                                                   |
| VRAX Servic Apertan | Beglans Tarvi (BF)()  PPF Kalanci: AAV  Kalanci akan ologoarnatik mitiki patik turki uteration (Ogeneral, sejaran uterang patiented) Kalanci akan binyusana, sina tarbaya adapa seria sajaya nigara nigat tarakteri ayara gipermetera.  PPF Settin:  PPF Settin:  *********************************** |                                                                   |
|                     | Millite@yke): [1492 variayitan, Gavitimedikşi değiştemeşiniz)<br>KATV (temleştin: 🕼<br>Variayıtan Ağı Geçisti: 😭                                                                                                    |                                                                   |
| LAN MAN Binding     | Beding Link DLANI O LANI O LANI O LANI<br>Diana 550 Dilana 550                                                                                                    | 6-) TOM AVARLARIN DOĞRULUĞUNU BU LİSTEVE BAVAR<br>Kontrol Ediniz. |